### Mist 設定マニュアル

- WLAN -

## SSID スケジューリングの設定

**ジュニパーネットワークス株式会社** 2024年11月 Ver 1.1

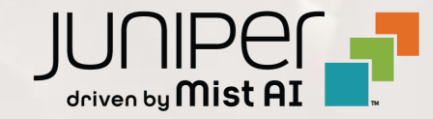

### はじめに

- ◆ 本マニュアルは、『SSID スケジューリングの設定』について説明します
- ◆ 手順内容は 2024年11月 時点の Mist Cloud にて確認を実施しております 実際の画面と表示が異なる場合は以下のアップデート情報をご確認ください <u>https://www.mist.com/documentation/category/product-updates/</u>
- ◆ 設定内容やパラメータは導入する環境や構成によって異なります 各種設定内容の詳細は下記リンクよりご確認ください <u>https://www.mist.com/documentation/</u>
- ◆ 他にも多数の Mist 日本語マニュアルを「ソリューション&テクニカル情報サイト」に掲載しております <u>https://www.juniper.net/jp/ja/local/solution-technical-information/mist.html</u>
- ☆本資料の内容は資料作成時点におけるものであり事前の通告無しに内容を変更する場合があります また本資料に記載された構成や機能を提供することを条件として購入することはできません

### 無線 LAN SSID Scheduling の設定

#### 1. [Site] から [WLANs] をクリックします

| Juniper Mist"   | LIVE DEMO              |                           |
|-----------------|------------------------|---------------------------|
| Nonitor         | Monitor Wirele         | ess Wired WAN Insights    |
| 🎟 Marvis™       |                        |                           |
| O Clients       |                        | 4 4 1                     |
| • Access Points | Wired                  | Wireless                  |
| 🗲 Switches      | Switch Configuration   | 3rd Party Tunnels         |
| + WAN Edges     | Switch Packet Captures | Labels<br>Packet Captures |
| A Mist Edges    |                        | Policy                    |
| ✓ Location      |                        | Pre-Shared Keys           |
| 00 Analytics    |                        | Radio Management          |
| 🔒 Site          |                        | WLANs                     |
| Organization    |                        |                           |
|                 |                        |                           |

#### 2. 対象の SSID をクリックします

| WLANS site Primary Site  Filter |              |           |          |              |          |      |  |
|---------------------------------|--------------|-----------|----------|--------------|----------|------|--|
|                                 | SSID         | ☆ Enabled | Template | Band         | Security | VLAN |  |
|                                 | New WLAN     | $\odot$   | none     | 2.4GHz, 5GHz | WPA2/PSK |      |  |
|                                 | New WLAN Gue | st 🥥      | none     | 2.4GHz, 5GHz | WPA2/PSK |      |  |

### 無線 LAN SSID Scheduling の設定

 SSID Scheduling 欄にて SSID をブロードキャストする時間帯を設定します 以下の手順にて設定後 [Done] をクリックします

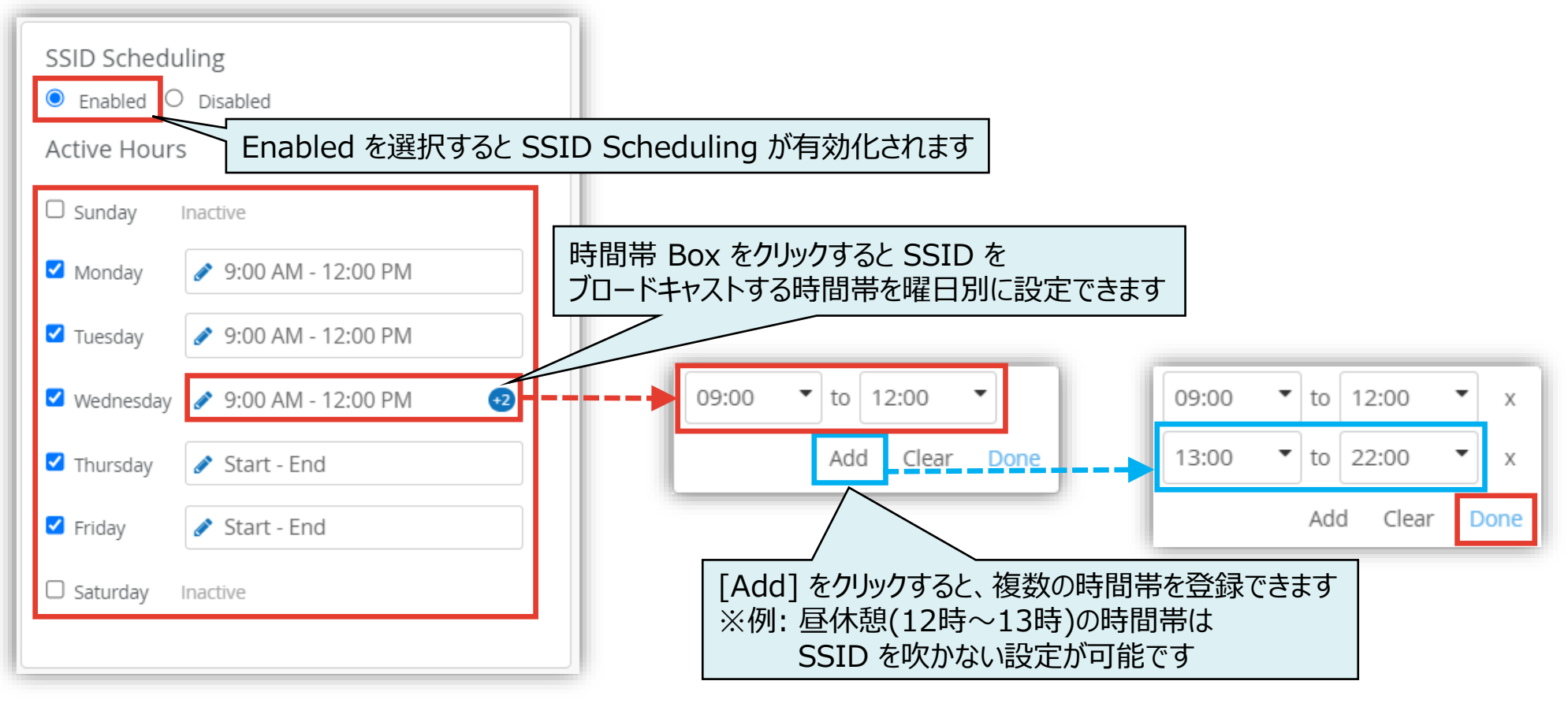

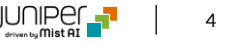

### 無線 LAN SSID Scheduling の設定

4. [Save] をクリックすれば、設定完了です

|                | Change language (en) 🔻 FRI, 09:58 AM 🖉 🌻 🕐 |
|----------------|--------------------------------------------|
|                | Create Template Delete WLAN Save Cancel    |
|                |                                            |
|                |                                            |
| /E Open Access |                                            |
| Personal (PSK) |                                            |
| Reveal         |                                            |
|                |                                            |

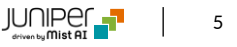

# Thank you

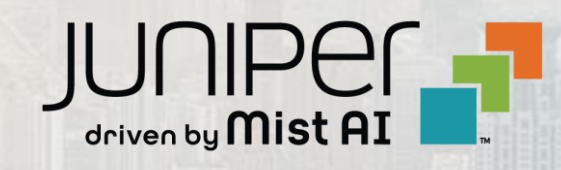